## How to use the IVI System

# User Guide

[IVI System: In-Vehicle Infotainment System]

Start Reading

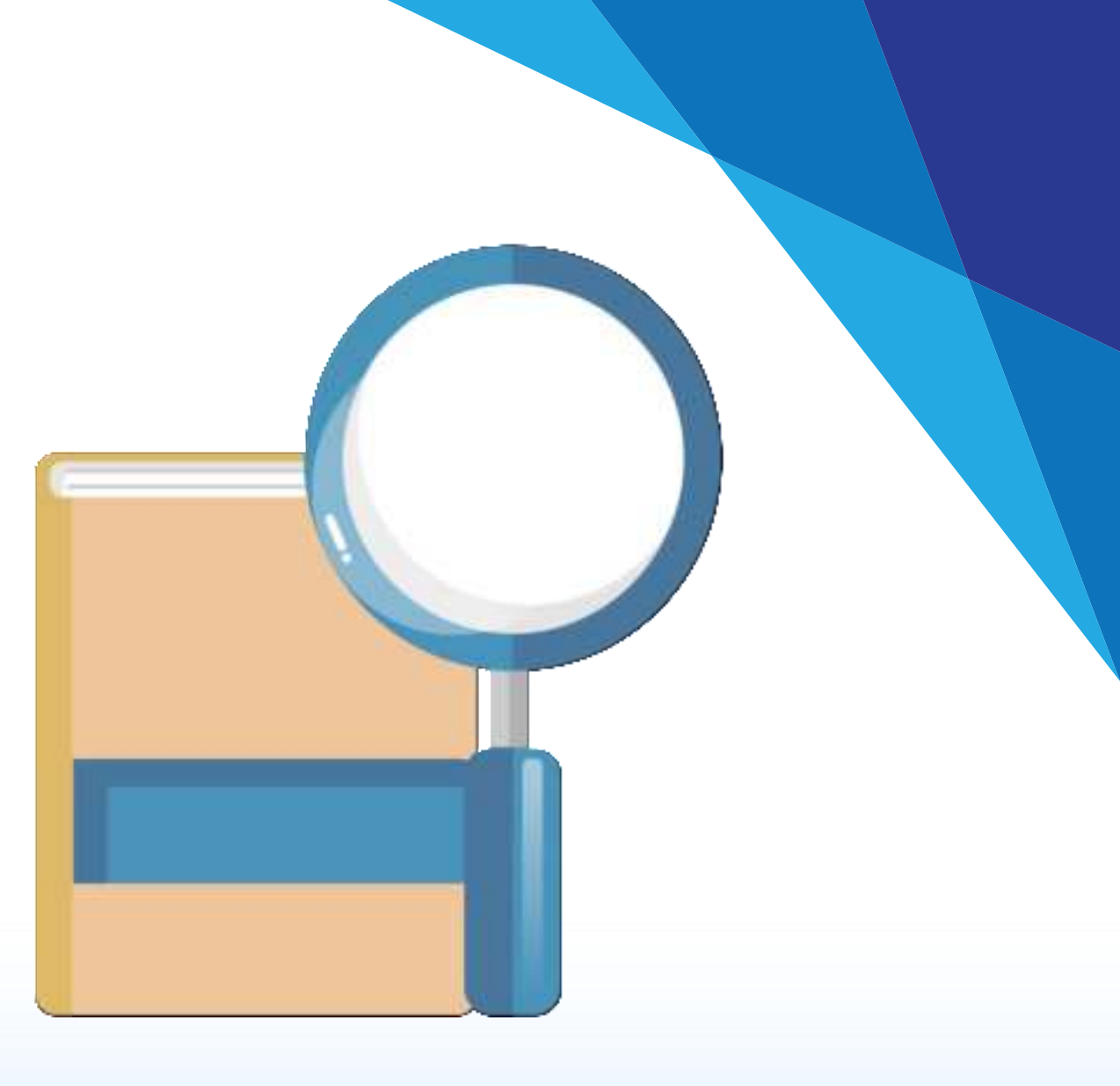

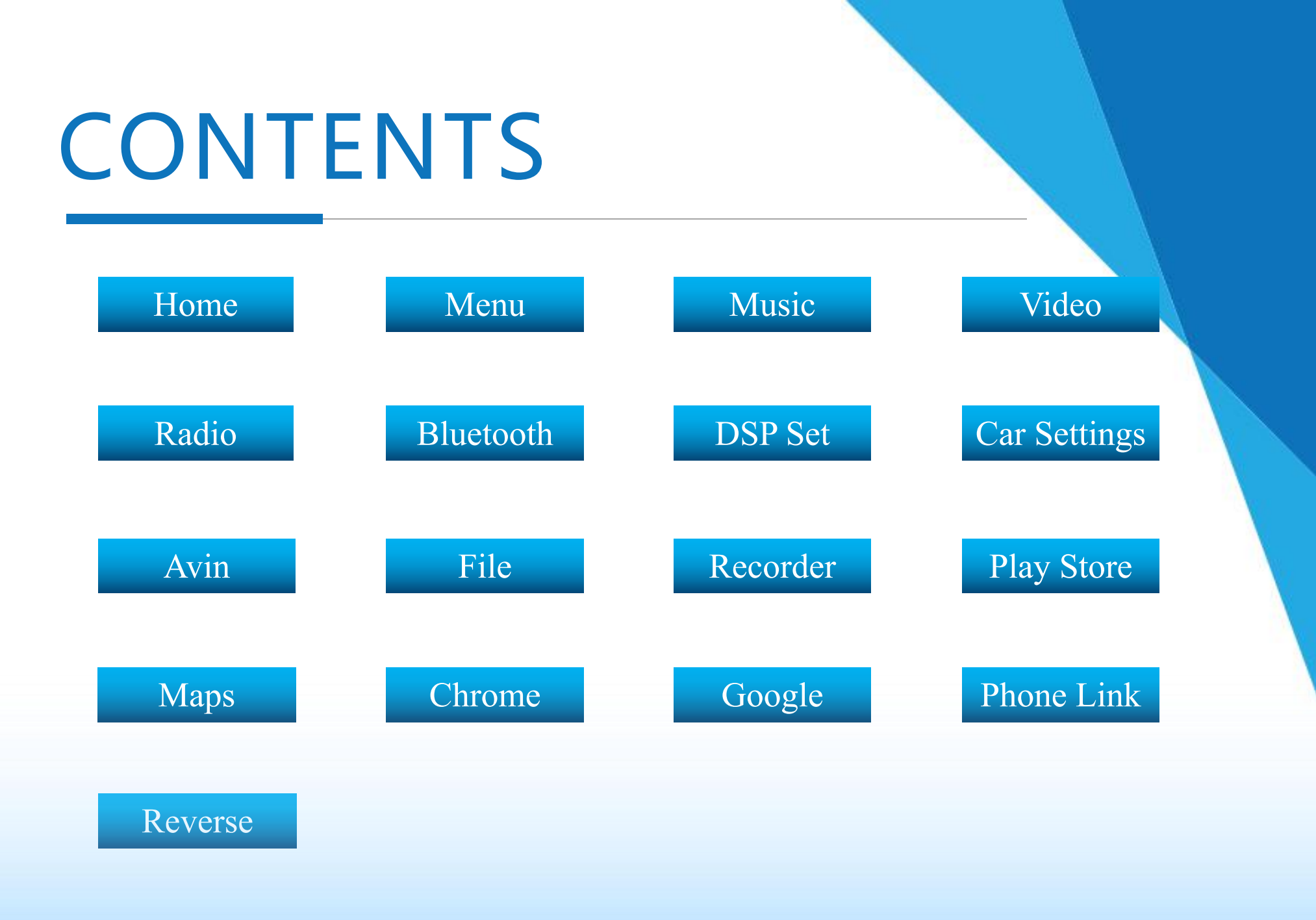

# I. Home

#### **1. Page introduction:**

1) Desktop top icon:

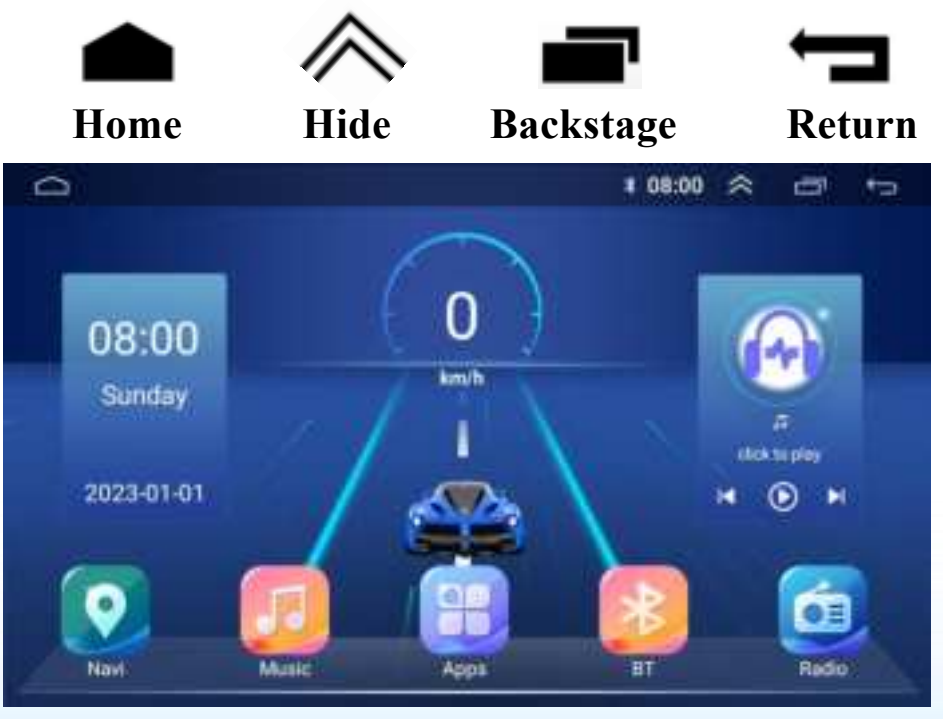

### **2. App introduction:**

to return to the main page 1) Click 2) Click to hide the top icon, click again to restore to select or close a running apps 3) Click 4) Click **T** to step back 5) Click **S** to browse all apps 6) Long press the app on the main interface to move or delete 7) Long press the date and time to set it 8) Five-finger long press the screen to calibrate the touch **3. Touch settings:** 

Set the touch buttons: power, main interface, return, volume +, volume-, previous song, next song, navigation, etc.

# II. Drop-down Menu

Touch the screen and drag down to pop up a drop-down menu, drag up to hide it

#### **1. Page introduction:**

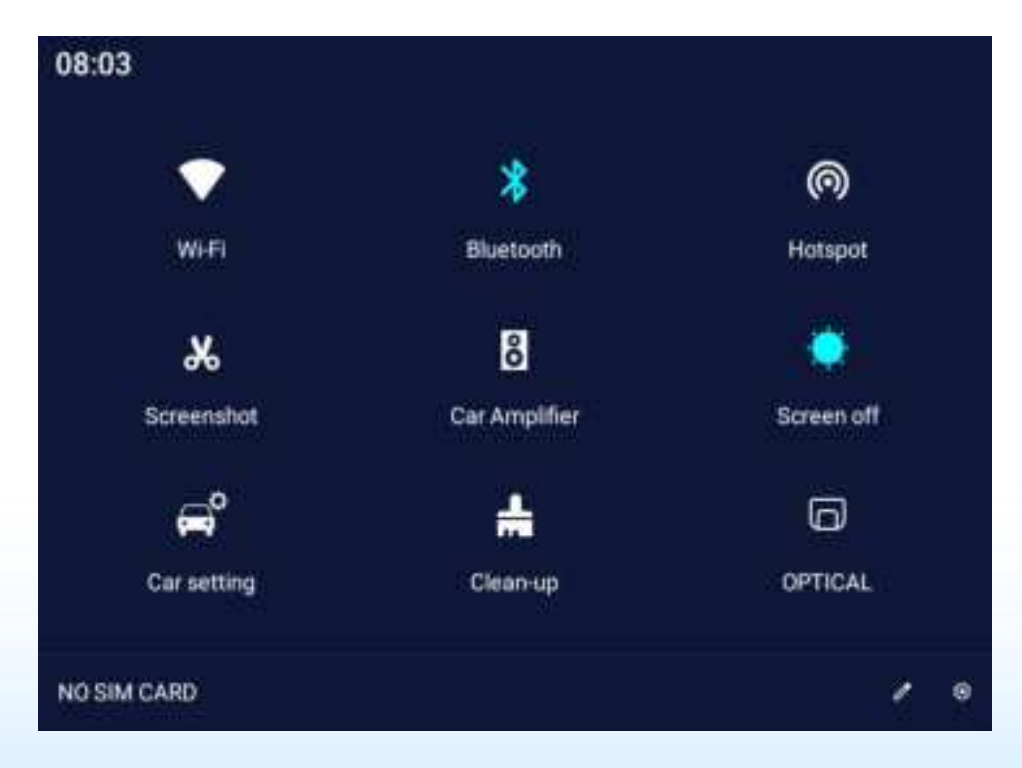

| 1) WiFi, click to turn on/off, press and hold to enter the WiFi       |  |
|-----------------------------------------------------------------------|--|
| 2) Bluetooth, click to turn on/off, press and hold to enter the BT    |  |
| <b>3)</b> Hot spot, click to turn on/off, press and hold to enter the |  |
| hot spot                                                              |  |
| 4) Screenshot, save the picture to the file manager                   |  |
| 5) Car Amplifier, click to turn on/off                                |  |
| 6) Screen off, click to turn off the screen                           |  |
| 7) Car settings, click to enter car settings                          |  |
| 8) Clear-up, click to clear the device garbage                        |  |
| 9) Optical fiber output, click to turn on/off                         |  |
| <b>10)</b> Click to move the icon on the drop-down menu               |  |
| 11) Click 🙀 to enter Android settings. Setting WiFi, BT, App,         |  |
| Display, Sound, Storage, Account, System, etc.                        |  |

## III. Music

## Click "Music" to enter the app

- This operation is valid when the device has media files
- Key introduction:

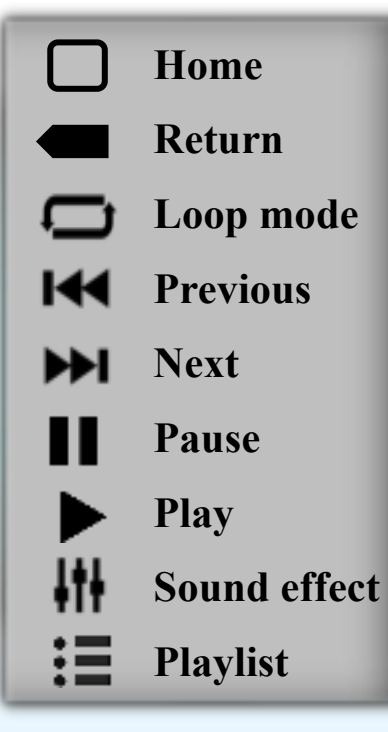

- Playlist: directory, song,
  singer, favorites, search
  Playback mode: single loop,
  listing loop, random play
  Sound effect: rock, classical,
  jazz, pop and other modes, can
  also be customized
- 4. How to play U disk audio:

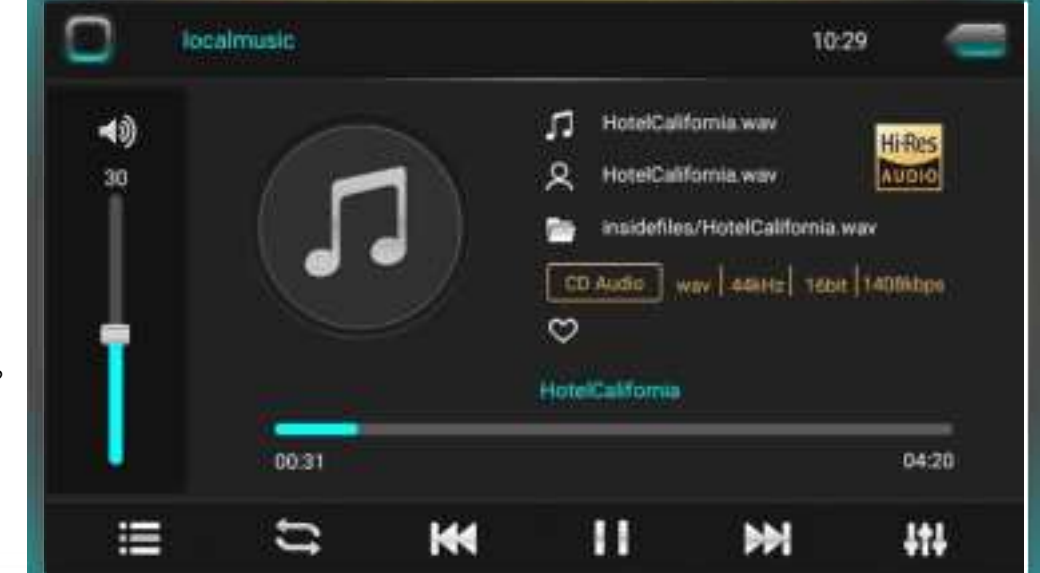

- Insert the U disk and the music will be played directly in the local music
- Open [File Manager] --- Select the audio file and click [Copy] --- Switch to the [Internal storage] --- Click [Paste]

# IV. Video

#### Click "Video" to enter the app

- This operation is valid when the device has video files
- Key introduction:

|                 | Return       |
|-----------------|--------------|
| ŧtŧ.            | Sound effect |
| M               | Previous     |
| <b>&gt;&gt;</b> | Next         |
|                 | Pause        |
|                 | Play         |
| $\boxtimes$     | Screen ratio |
| \$              | Decode mode  |
| Û               | Playback mod |

1. Playback mode: single loop, listing loop, random play

- 2. Screen ratio: full screen, 4:3, 16:9
- 3. Playback mode: dual-screen display, picture-in-picture
- 4. Small window play: Open [picture-inpicture], switch the video to run in the background.Click **b** a to play the video in full screen mode.
- 5. Video list: All, SD card, Udisk

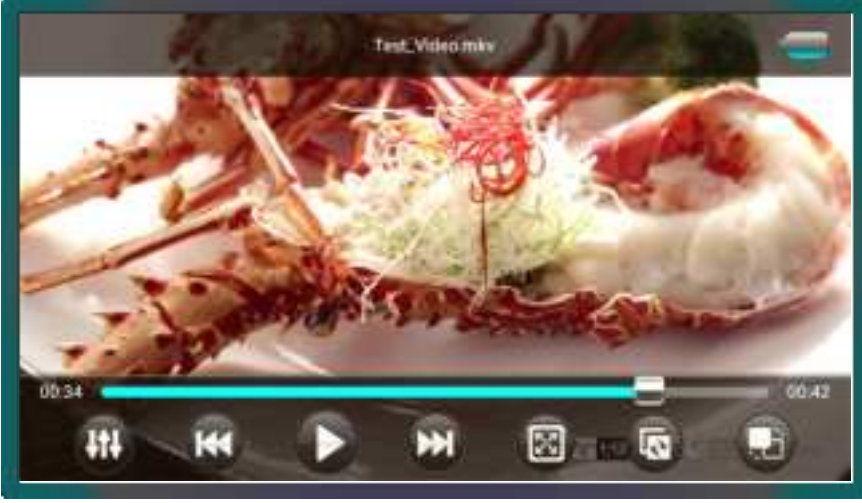

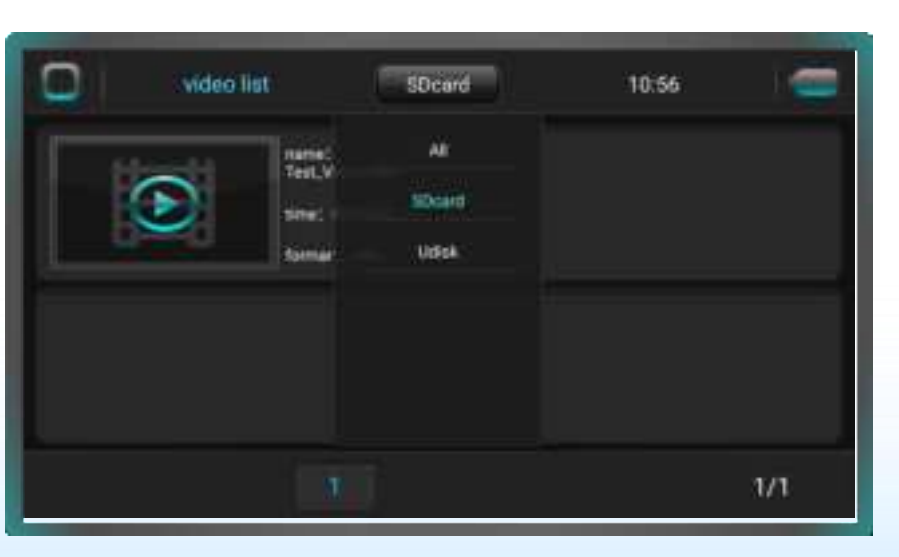

## V. Radio

### **Click "Radio" to enter the app**

- The FM/AM band can store 40 valid platforms each
- Key introduction:

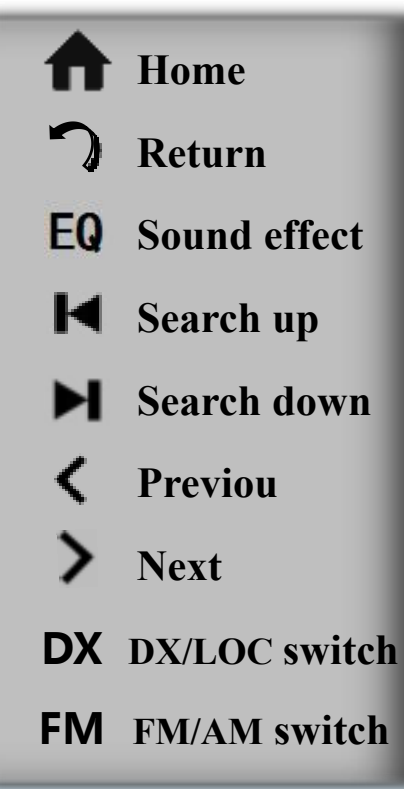

## 1. DX/LOC:

DX: High sensitivity, suitable for radio stations with weak or distant signals LOC: Low sensitivity, suitable for radio stations with strong local signals 2. Auto search:

Click [Search] to perform the automatic search function, and automatically save the searched stations 3. FM/AM:

FM: 64.0MHz-108.0MHz AM: 522KHz-1629KHz

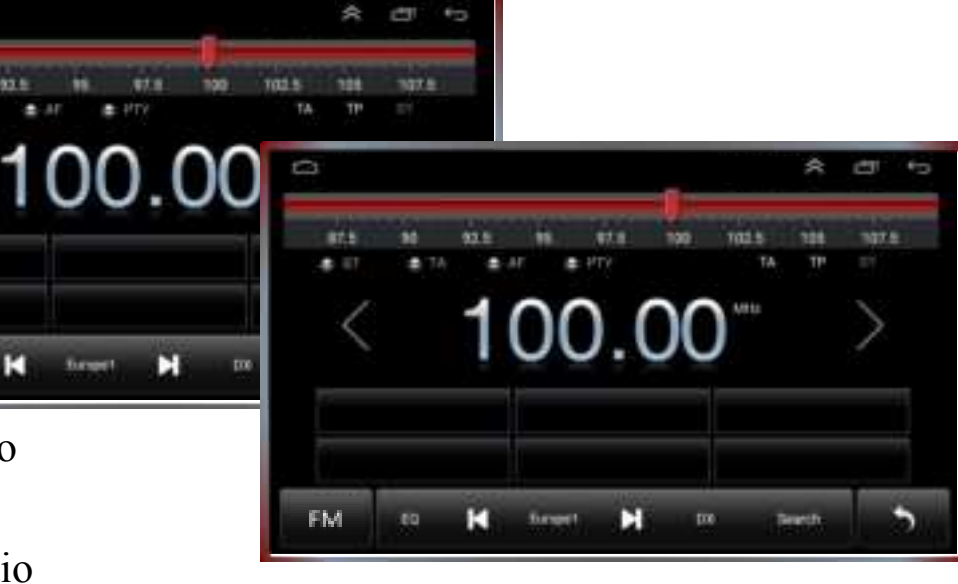

\* FM+RDS AM+FM+RDS: The interface is different

#### 4. Contractions:

H

H

Suppl

- ST: Stereo switch during FM radio
- TA: Automatically search for other transmission frequencies of the current station
- AF: Automatically search for stations of the same
  - type of program
- PTY: Display and search of program types
- TP: Mandatory traffic information